# 대구가톨릭대학교 스쿨버스 이용안내

V1.1

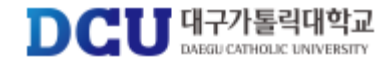

# 회원가입

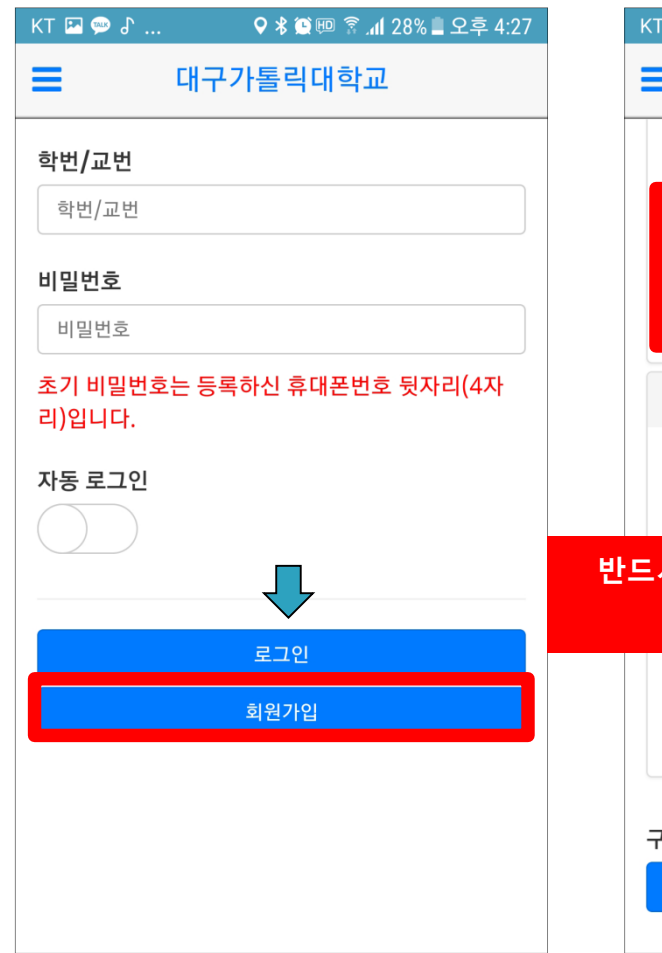

(회원가입버튼)

KT 🖪 💬 🖌 ... ♀∦ இ.4 28% ■ 오후 4:27 대구가톨릭대학교 본인은 이상의 내용을 확인하였으며 위치정보 에 동의합니다. 전문보기 기 기위치정보사용동의(필수) ■ ▲ 비스이용약관동의(필수) 인정보취급방침동의(필수) 2 개인정보 수집·이용 및 제3자 제공에 대한 동의 - 대구가톨릭대학교 학생지원부는 수집한 개인 정보를 통학버스 관리 시스템운영의 목적으로 보으하고 화요하니다 반드시 대구가톨릭대학교 메일로만 인증가능 이메일 ID 는 학생지원포털 ID임 있음을 알려드립니다. ■개인정보 수집·이용 및 제3자 제공에 대한 동 의(필수) 구분 학생 교직원

(약관동의)

(인증 및 정보입력)

| KT 🖪 🗭 🗗     | KT 🗳 💬 占 🛛 🗘 🛠 🌘 🖗 📶 28% 🛢 오후 4:27 |       |           |  |  |
|--------------|------------------------------------|-------|-----------|--|--|
| ■ 대구가톨릭대학교   |                                    |       |           |  |  |
| 학생           |                                    |       | 교직원       |  |  |
| 신입생 여부       |                                    |       |           |  |  |
| 재학생          |                                    |       | 신입생       |  |  |
| 성명           |                                    |       |           |  |  |
| 성명           |                                    |       |           |  |  |
| 학번(교직원번호, -  | 학번(교직원번호,수험번호)                     |       |           |  |  |
| 학번           |                                    |       |           |  |  |
| 이메일          |                                    |       |           |  |  |
| id           | @cu.                               | ac.kr | 인증발송      |  |  |
| 인증번호         |                                    |       |           |  |  |
| 000000       |                                    |       | 인증        |  |  |
| 주) 인증 실패시, 바 | 너스운행                               | 관리자에  | 게 문의바랍니다. |  |  |
|              | -101                               | 71.01 |           |  |  |
|              | 외원                                 | 가입    |           |  |  |

통학버스사이트(http://cu.unibus.kr) 접속 또는 대구가톨릭대학교 통학버스 어플(안드로이드) 설치 (휴대폰 및 PC 모두 가능합니다.)

### 로그인

| KT 🖭 🥯 🖁           | 🛇 🕸 😰 💷 👔 🕼 28% 🛢 오후 4:27 |
|--------------------|---------------------------|
| = 대                | 구가톨릭대학교                   |
| 학번/교번              |                           |
| 학번/교번              |                           |
| 비밀번호               |                           |
| 비밀번호               |                           |
| 초기 비밀번호는<br>리)입니다. | 등록하신 휴대폰번호 뒷자리(4자         |
| 자동 로그인             |                           |
|                    |                           |
|                    | 로그인                       |
|                    | 회원가입                      |
|                    |                           |
|                    |                           |
|                    |                           |
|                    |                           |

| KT 🖾 💬 🖌 🔍 🛠 🏵 🖽                                               | 🔊 🛜 📶 28% 🛢 오후 4:27  |
|----------------------------------------------------------------|----------------------|
| ■ 대구가톨릭대                                                       | 학교                   |
| 시외 노선 : 경주1호                                                   |                      |
| 잔여 포인트 : 50,000                                                | ) P                  |
| 학생증 : 미등록                                                      |                      |
|                                                                |                      |
| ▶ 버스예약 🛃 포인트충전                                                 | ♥ 차량위치조회             |
| 🎙 학생증등록                                                        |                      |
|                                                                |                      |
| [통학버스 입금확인] 50,330                                             | 원 입금이 확인되            |
| 었습니다.<br>2019-02-13 14:07:25                                   |                      |
| [통학버스 포인트 충전] 전수:<br>가상계좌 기업은행, 114315:<br>2019-02-13 14:07:18 | 현 / 50,330원 /<br>396 |
|                                                                |                      |
|                                                                |                      |

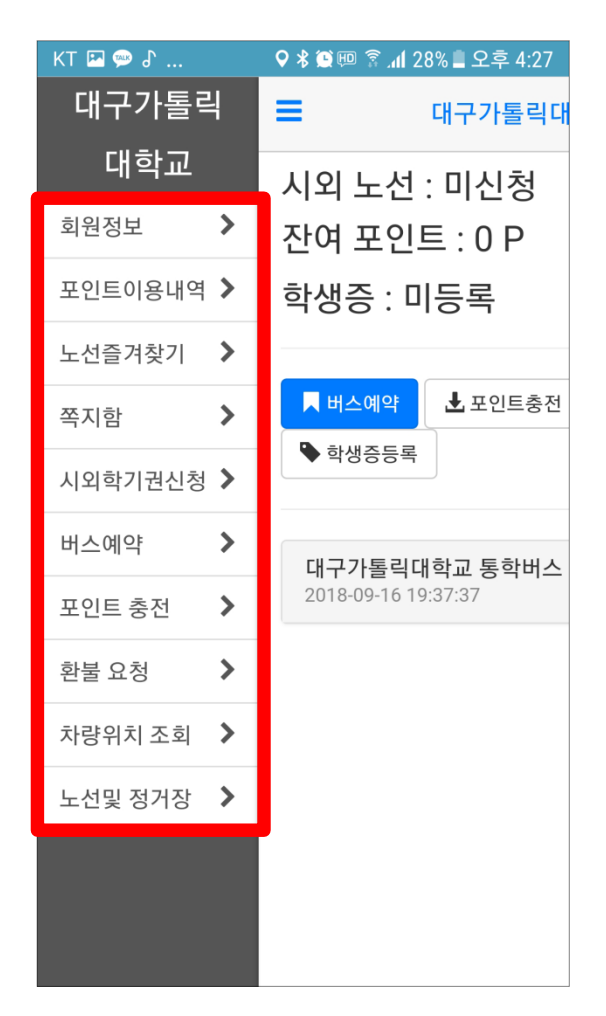

(메인페이지)

# 학생증 및 교직원증 등록

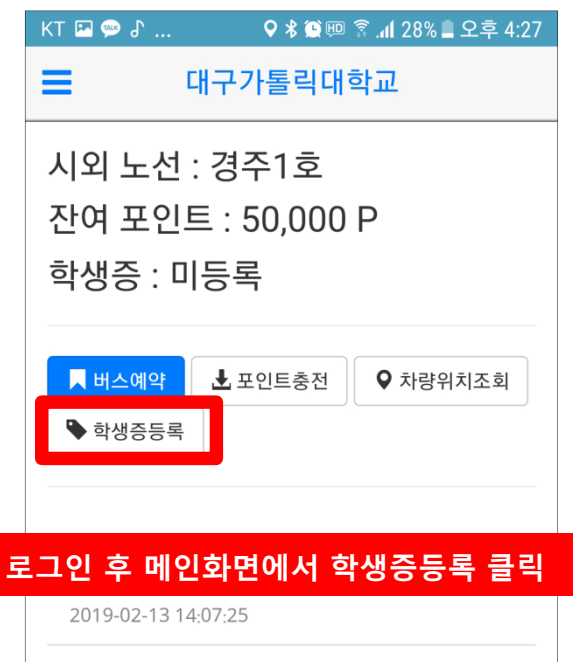

[통학버스 포인트 충전] 전수현 / 50,330원 / 가상계좌 기업은행, 114315396 2019-02-13 14:07:18

| KT 🖪 🥯 🖁                                                        | 오 🖇 😟 💷 🛜 📶 28% 🛢 오후 4: | 27 | KT 🖪 쪧 よ                                                    |
|-----------------------------------------------------------------|-------------------------|----|-------------------------------------------------------------|
| = "                                                             | 대구가톨릭대학교                |    | ≡                                                           |
| 이름 : 전<br>학번/교번 : 100<br>학생증 : 미등록<br>연락처 : 010-<br>잔여 포인트 : 01 |                         |    | 이름 : 전<br>학번/교번 : 10<br>학생증 : 미등록<br>연락처 : 010-<br>잔여 포인트 : |
| 학생승                                                             | 등록(일련번호) 클릭             |    | 학생                                                          |
|                                                                 | 학생증등록(일련번호)             |    |                                                             |
|                                                                 | 휴대폰 번호 변경               |    |                                                             |
|                                                                 | 비밀번호 변경                 |    |                                                             |
|                                                                 | 분실정지 요청                 |    |                                                             |
|                                                                 | 회원탈퇴 요청                 |    |                                                             |
|                                                                 |                         |    |                                                             |
|                                                                 |                         |    |                                                             |
|                                                                 |                         |    |                                                             |
|                                                                 |                         |    |                                                             |

대구가톨릭대학교 000 록 0P 증등록(카드태깅) 클릭 휴대폰 번호 변경 비밀번호 변경 회원탈퇴 요청

♀ 巻 ⑨ ഈ இ ୷ 28% ■ 오후 4:27

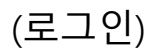

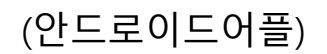

# 학생증등록 (일련번호 입력 방법)

| KT 🖭 🥯 🖁                       | 🛇 🖇 🏽 💷 🛜 📶 28% 🛢 오후 4:27 |
|--------------------------------|---------------------------|
| = 대구:                          | 가톨릭대학교                    |
| 학생증등록 등록/변경                    | , ×                       |
| <b>카드번호 10자리</b><br>2233445566 |                           |
| 변환 카드 :                        |                           |
|                                | 닫기 변경                     |
| 학신                             | 병증등록(일련번호)                |
|                                | 후대폰 번호 변경                 |
|                                | 비밀번호 변경                   |
|                                | 분실정지 요청                   |
|                                | 회원탈퇴 요청                   |
|                                |                           |
|                                |                           |
|                                |                           |
|                                |                           |

(일련번호 10자리 입력)

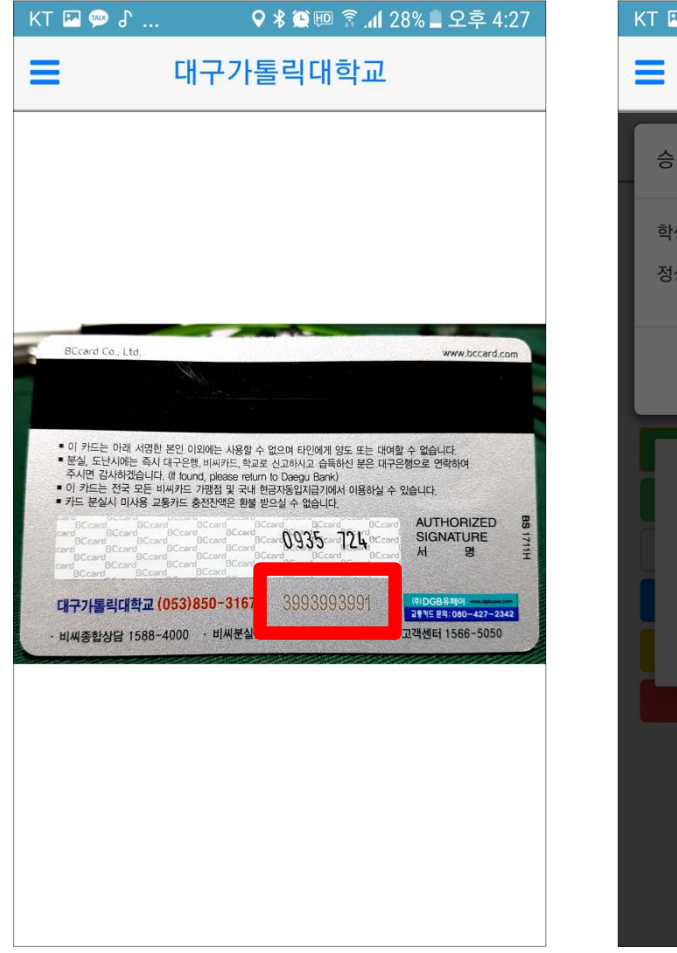

(뒷면 하단 10자리 숫자)

| KT 🖭 💬 🕼                      | 28 الم 🗟 🔍 🛠 🔾                 | % 🛯 오후 4:27 |
|-------------------------------|--------------------------------|-------------|
| = 대                           | 구가톨릭대학교                        |             |
| 승차권(학생증)등                     | 록/변경                           | ×           |
| 학생증을 휴대폰 뒷<br>정상 등록시 자동으      | 면에 태깅해주시기 바랍니다.<br>로 창이 사라집니다. |             |
|                               |                                | 닫기          |
| Alert<br>귀하의 학생증 (<br>등록되었습니다 | UID는 8958BD92이며 정상             | 확인          |
|                               |                                |             |
|                               |                                |             |
|                               |                                |             |
|                               |                                |             |
|                               |                                |             |

(등록완료)

# 학생증등록 (카드태깅 방법)

| KT 🖾 💬 J 🛛 🗘 🕸 🏹 🖽 🕱 📶 28% 🛢 2                     | 오후 4:27 |
|----------------------------------------------------|---------|
| ■ 대구가톨릭대학교                                         |         |
| 승차권(학생증)등록/변경                                      | ×       |
| 학생증을 휴대폰 뒷면에 태깅해주시기 바랍니다.<br>정상 등록시 자동으로 창이 사라집니다. |         |
|                                                    | 닫기      |
|                                                    |         |
| 학생증등록(카드태깅)                                        |         |
| 학생증등록(일련번호)                                        |         |
| 휴대폰 번호 변경                                          |         |
| 비밀번호 변경                                            |         |
| 분실정지 요청                                            |         |
| 회원탈퇴 요청                                            |         |
|                                                    |         |

(휴대폰 뒷면 태깅)

| KT 🔤 💬 🔓                              | 🖓 🕏 🕮 🗐 👔 📶 28% 🛢 오후 4:2   | .7 | KT 🛛 |
|---------------------------------------|----------------------------|----|------|
| =                                     | 대구가톨릭대학교                   |    | ≡    |
| 이름 : 전우현<br>학번/교번 : 9800<br>학생증 : 미등록 | 1                          |    | 40   |
| 연락처 :                                 |                            |    | 학    |
| <b>잔여포인트:</b> 0P                      |                            |    | 정    |
|                                       |                            |    |      |
| Alert<br>스마트폰의                        | l 'NFC 기능 활성화' 이후 이용 바랍니다. |    |      |
|                                       | 확인                         |    |      |
|                                       | 회원탈퇴 요청                    |    |      |
|                                       |                            |    |      |
|                                       |                            |    |      |
|                                       |                            |    |      |
|                                       |                            |    |      |
|                                       |                            |    |      |

(NFC기능 활성화)

| KT 🖬 💬 J 🛛 🖓 🕷 🖽 🕏                                 | ិ.៧ 28% 🛢 오후 4:27 |
|----------------------------------------------------|-------------------|
| ■ 대구가톨릭대학                                          | <b>¦교</b>         |
| 승차권(학생증)등록/변경                                      | ×                 |
| 학생증을 휴대폰 뒷면에 태깅해주시기 비<br>정상 등록시 자동으로 창이 사라집니다.     | i랍니다.             |
|                                                    | 닫기                |
| <b>Alert</b><br>귀하의 학생증 UID는 8958BD92이<br>등록되었습니다. | 며 정상<br>확인        |
| 회원탈퇴 요청                                            |                   |
|                                                    |                   |

(학생증 등록완료)

### 버스탑승

#### 각 차량 입구에 단말기 확인

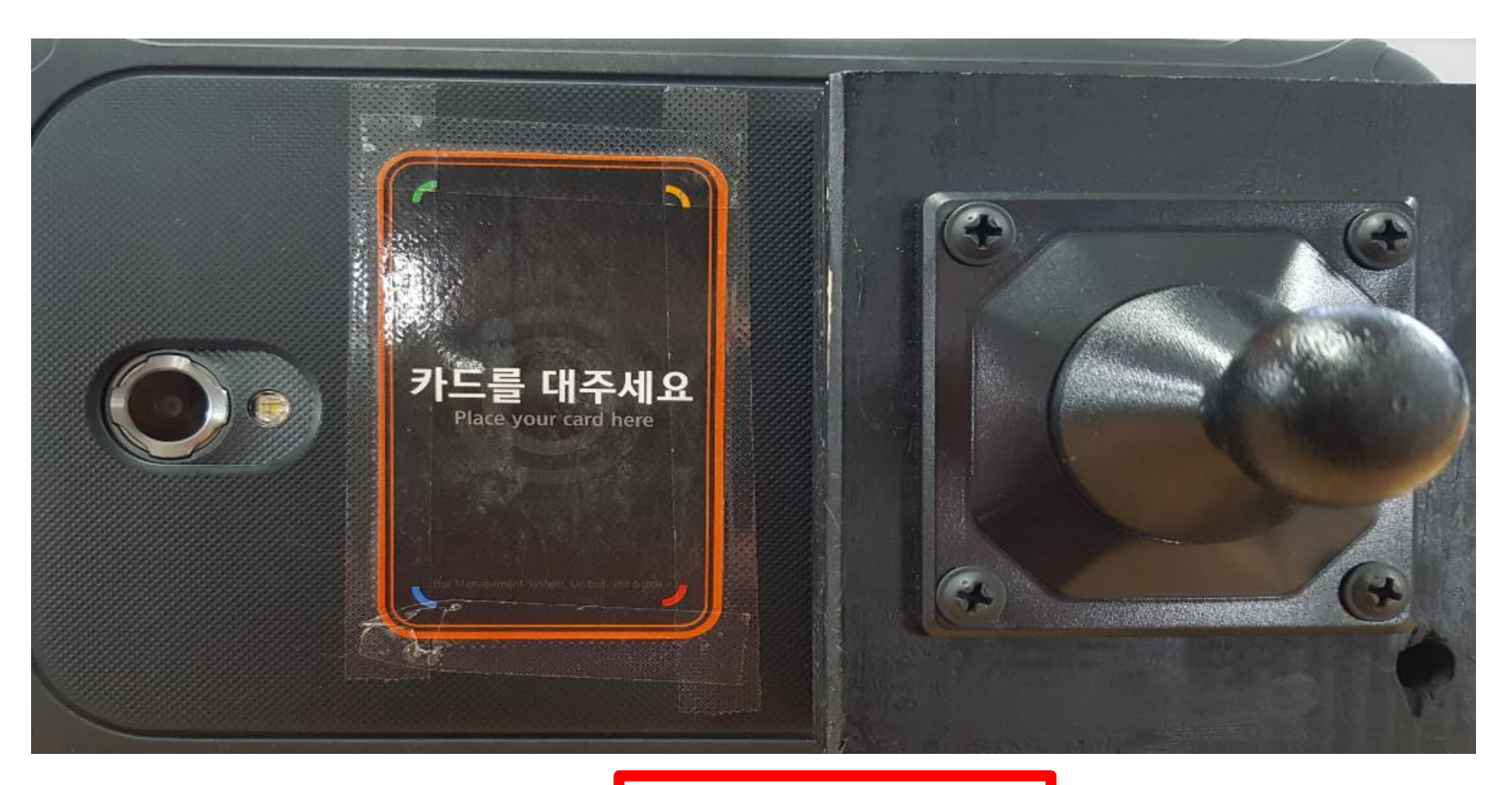

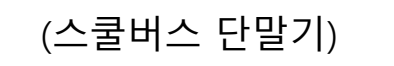

### 버스탑승

#### 단말기에 학생증을 태깅 후 탑승

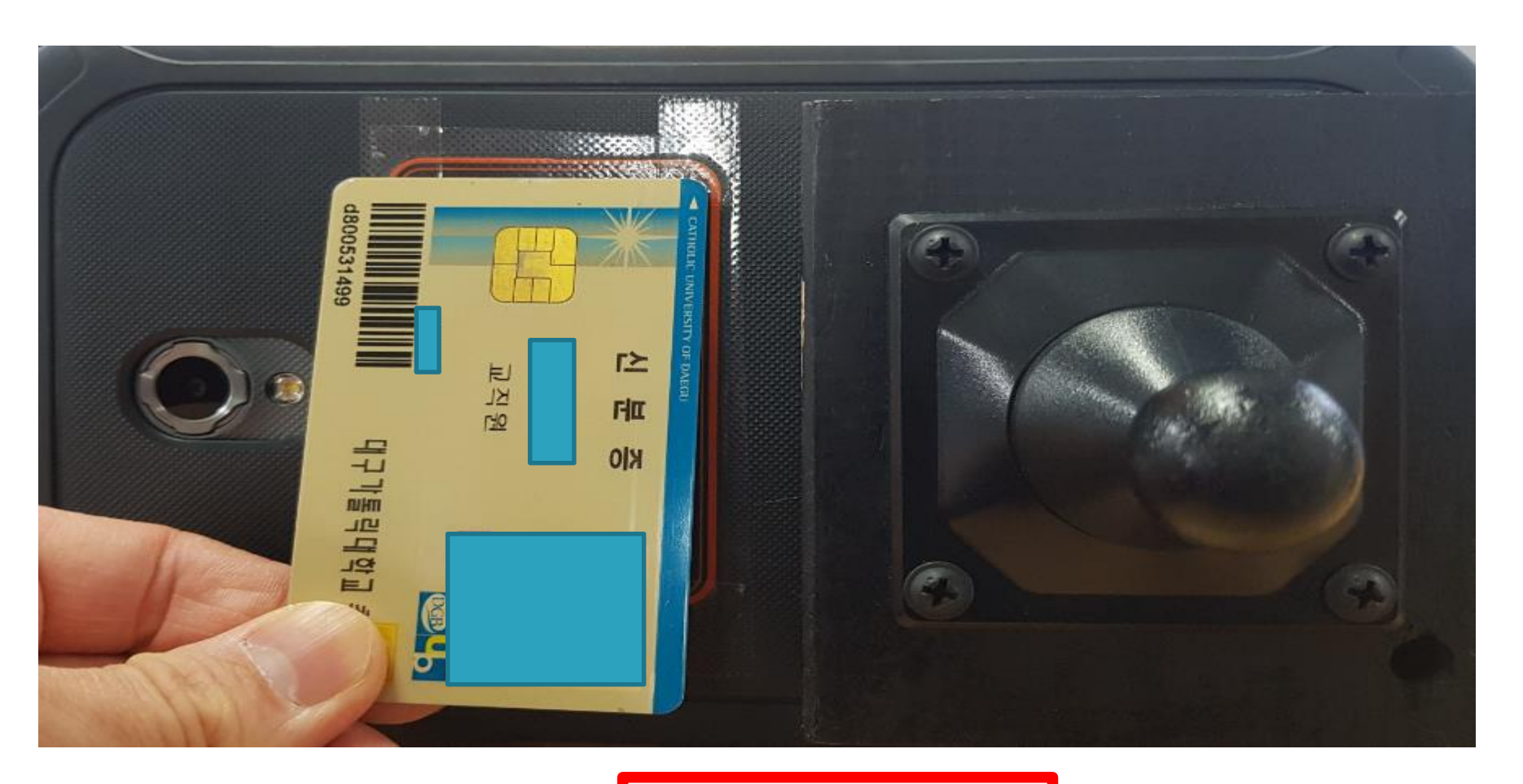

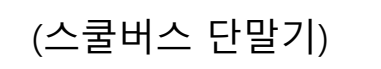

## 차량위치조회

| KT 10:26 🗭 | В жани: | ··· 📲 🕾 💷 🕻                           |
|------------|---------|---------------------------------------|
| 대구가톨릭      | 4       | ■ 대구가톨릭                               |
| 대학교        |         | 아시여 도그(12,20)2는(1대                    |
| 회원정보       | >       | · · · · · · · · · · · · · · · · · · · |
| 포인트이용내역    | >       |                                       |
| 노선즐겨찾기     | >       |                                       |
| 쪽지함        | >       |                                       |
| 시외학기권신청    | >       |                                       |
| 버스예약       | >       | -                                     |
| 포인트충전      | >       |                                       |
| 환불신청       | >       |                                       |
| 차량위치 조회    | >       |                                       |
| 노선 및 정거장   | >       |                                       |
| 공지사항       | >       | -                                     |
| 로그아웃       | >       |                                       |
|            |         |                                       |
| III        |         | 0 <                                   |
|            |         |                                       |

(차량위치 조회)

오 🕏 🕮 🛜 📶 25% 🛢 오후 3:07 KT 🖬 💬 🔓 ... (5) $\checkmark$ : 통학버스 C  $\star$ 일산(5대 운행) v Q 4517호 / 19명 탑승중 Q 4518호 / 19명 탑승중 Q 4548호 / 0명 탑승중 Q 4549호 / 0명 탑승중 Q 7371호 / 44명 탑승중 차이나생활관 중앙도서관 ΠD ൭ < >뒤로 앞으로 홈 북마크 탭

(노선 및 차량 선택)

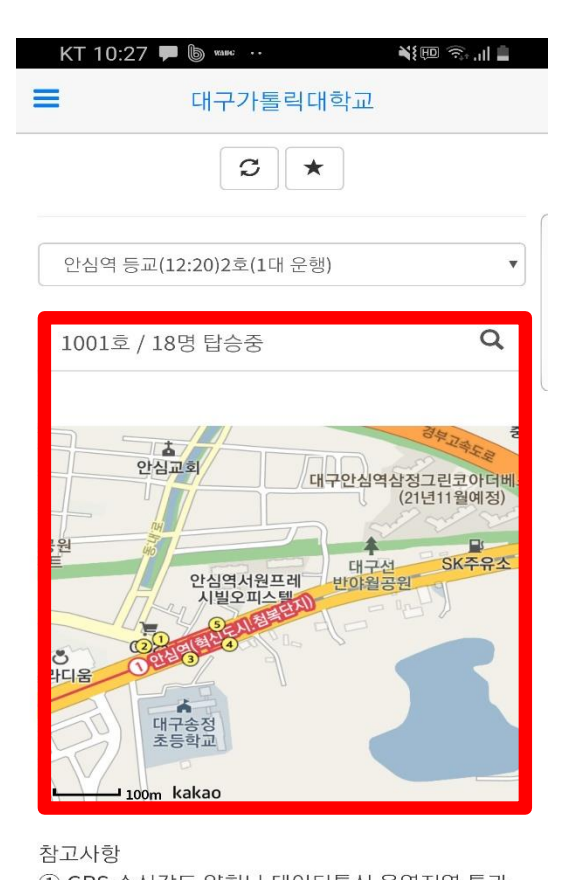

(차량위치 확인)

① GPS 수신감도 약화나 데이터통신 음역지역 통과 시, 위치정보 오차가 발생할 수 있습니다.

## 노선 및 정거장 조회

| KT 10:17 🗭 | Б жанс |        | ¥ŧ@ ?;,,,   <b>&amp;</b> |
|------------|--------|--------|--------------------------|
| 대구가톨릭      | 4      | ≡      | 대구가톨릭대                   |
| 대학교        |        | 고바스하   |                          |
| 회원정보       | >      | 파네군된   |                          |
| 포인트이용내역    | >      | 시내     |                          |
| 노선즐겨찾기     | >      | 시외(경주) |                          |
| 쪽지함        | >      | 시외(구미) |                          |
| 시외학기권신청    | >      | 시외(울산) |                          |
| 버스예약       | >      | 시외(포항) |                          |
| 포인트충전      | >      | 지하철    |                          |
| 환불신청       | >      |        |                          |
| 차량위치 조회    | >      |        |                          |
| 노선 및 정거장   | >      |        |                          |
| 공지사항       | >      |        |                          |
| 로그아웃       | >      |        |                          |
|            |        |        |                          |
|            |        | $\cap$ | /                        |

(노선 및 정거장 선택)

| ¥}⊞ ?? ,⊪ <b>&amp;</b> |
|------------------------|
|                        |
| >                      |
| >                      |
| >                      |
| >                      |
| >                      |
| >                      |
| >                      |
| >                      |
| >                      |
| >                      |
| >                      |
| >                      |
| >                      |
| >                      |
| <                      |
|                        |

(노선선택)

| 대학교                              |
|----------------------------------|
| •<br>•                           |
| <ul> <li>♥</li> <li>♥</li> </ul> |
| Ŷ                                |
|                                  |
|                                  |
|                                  |
|                                  |
|                                  |
|                                  |

(정거장 선택)

Ο

<

Ш

### 노선 및 정거장 조회

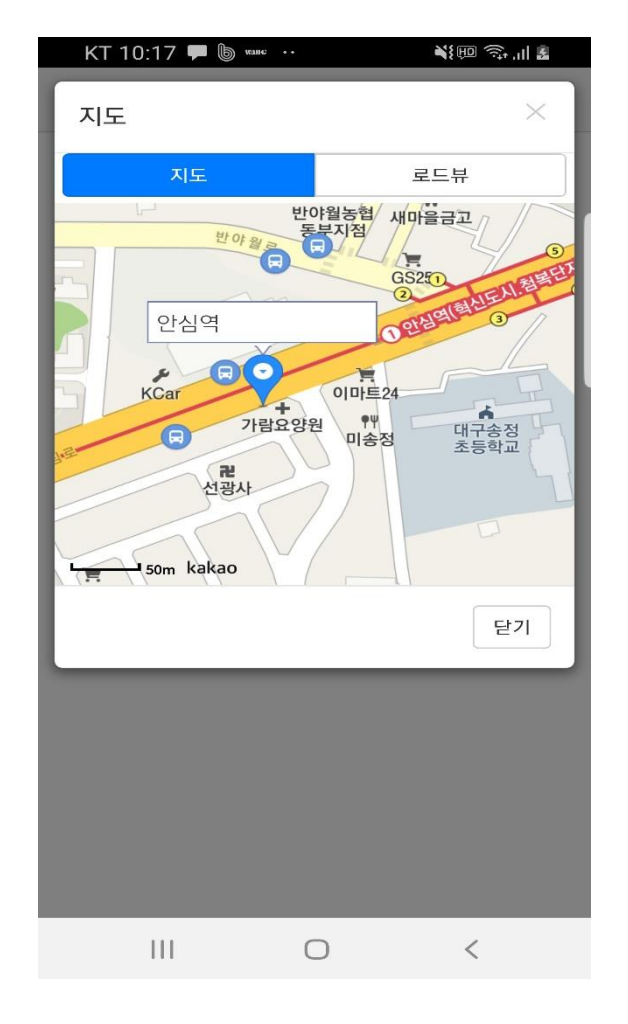

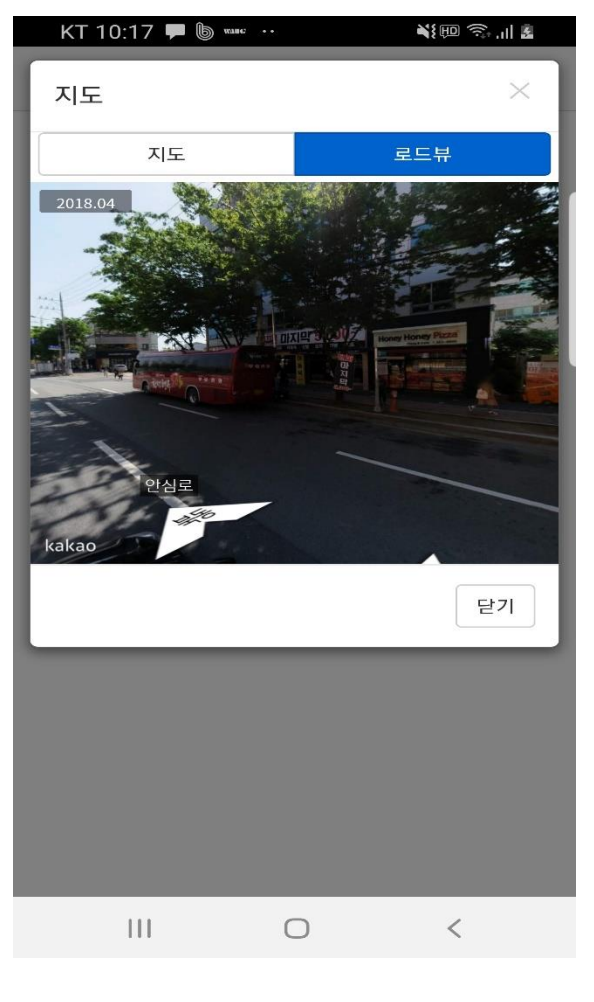

(정거장-로드뷰)

(정거장-지도뷰)

# 감사합니다

시스템 오류문의 : 1566-4905 버스노선 및 기타문의 : 053-850-3968

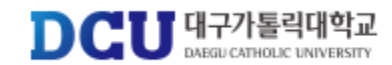